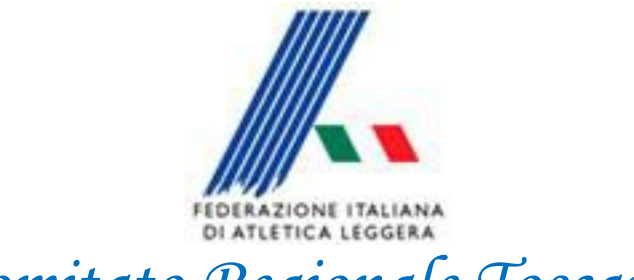

Comitato Regionale Toscano

## *Gestione Importazione Esportazione File Gara*

Staff SIGMA Toscano Paolo Campailla

Agosto 2012

Staff SIGMA Toscano Paolo Campailla Marco Ponzanelli

## Gestione Importazione Esportazione File Gara

| SIGMA - SIstema di Gestione Manifestazioni di Atletica leggera |                 |                |                                                                                                    |                     |                 |                   |                     |                |  |
|----------------------------------------------------------------|-----------------|----------------|----------------------------------------------------------------------------------------------------|---------------------|-----------------|-------------------|---------------------|----------------|--|
| Manifestazione Ta                                              | abelle Federali | Tabelle Utente | Gestione del Sistema Fine Lavoro                                                                                                    |                     |                 |                   |                     |                |  |
|                                                                |                 |                | <ol> <li>Impostazione Percorso Archivi</li> <li>Allestimento Nuova Manifestazione</li> <li>Gestione del Backup/Restore</li> </ol>    |                     |                 |                   |                     |                |  |
|                                                                |                 | -              | 4. Riorganizzazione Archivi<br>5. Opzioni Generali                                                                                   |                     |                 |                   |                     |                |  |
|                                                                |                 |                | 6. Gestione Utenti     7. Allestimento Nuova Fase per Manife:     8. Impostazione Stampante     9. Atteramento Dati da Archivi Fidal | stazione a più Fasi | gli Gara        | Risultati         | Indennità           | Differita      |  |
|                                                                |                 |                | A. Verifica Versione Programma e Arch<br>B. Rinomina File<br>C. Importazione\Esportazione File Gara                                  | ivi                 | jramma e Re     | golamento Gare    | ekinete Tediciduele |                |  |
|                                                                |                 |                | D. Aggregazione Gare                                                                                                    |                     | plamento Pro    | /e multiple e Con | ndividuale          |                |  |
|                                                                |                 |                |                                                                                                    | · · ·               | vegolamento per | Kappresentativa   | e Societa           |                |  |
|                                                                |                 | s              | tampe                                                                                                    |                     |                 |                   |                     |                |  |
|                                                                |                 |                | 11. Copertina Manifestazione<br>12. Programma Orario Gare<br>13. Composizione della Giuria<br>14. Lista Gare                         |                     |                 |                   |                     | <u>S</u> tampa |  |
|                                                                |                 |                |                                                                                                    |                     |                 |                   |                     |                |  |
|                                                                |                 |                |                                                                                                    |                     |                 |                   |                     |                |  |
| A L in in D                                                    | CODDA TOCCA     |                | 24 <b>77</b> 5                                                                                                    | Encountry Antoine   | i D             |                   |                     |                |  |

Dove non è possibile avere un collegamento diretto in rete Lan o WiFi per esempio, alle pedane dei concorsi, si può ugualmente inserire i risultati della gara nel file MDB di Sigma caricato su computer locale nella pedana e poi successivamente importarlo nel File MDB Generale della gara per la successiva elaborazione.

Aprire Sigma ed effettuato il Logon da Gestione del Sistema→1. Impostazione Percorso Archivi caricando il File MDB in cui vogliamo Importare la Gara, Successivamente andare sul menù di Sigma Gestione del Sistema→C. Importazione Esportazione File Gara, si aprirà la seguente maschera,

| SIGMA - SIstema di Gestione Manifestazioni di Atletica leggera |                                                                                                    |  |  |  |  |  |  |
|----------------------------------------------------------------|----------------------------------------------------------------------------------------------------|--|--|--|--|--|--|
| Manifestazione Tabelle Federali Tabelle Utent                  | e Gestione del Sistema Fine Lavoro                                                                                                    |  |  |  |  |  |  |
| Ĩ                                                              | Logon Preparazione Iscrizioni Fogli Gara Risultati Indennità Differita                                                                                                    |  |  |  |  |  |  |
|                                                                | Preparazione Manifestazione                                                                                                    |  |  |  |  |  |  |
|                                                                | Importazione/Esportazione File Gara         File Gara da Importaze/Esportaze         File Gara da Importaze/Esportaze         File Gara da Importaze/Esportaze         File Gara da Importaze/Esportaze         File Gara da Importaze/Esportaze         File Gara da Importaze/Esportaze         File Gara da Importaze/Esportaze         File Gara da Importaze/Esportaze         File MDB da/sul quale importaze/esportaze I file Gara:         Gara da Importaze/Esportaze         File MDB da/sul quale importaze/esportaze I file Gara:         Stamp         File MDB da/sul quale importaze/esportaze I file Gara:         Stamp       File MDB da/sul quale importaze/esportaze I file Gara:         Stamp       File MDB da/sul quale importaze/esportaze I file Gara:         Stamp       File MDB da/sul quale importaze/esportaze I file Gara:         Stamp       File MDB da/sul quale importaze/esportaze I file Gara:         Stamp       File MDB da/sul quale importaze/esportaze I file Gara:         Stamp       File MDB da/sul quale importaze/esportaze I file Gara:         Importaze/Esp.       Importaze/Esp.         Importaze/Esp.       Philud |  |  |  |  |  |  |
| Autoinatione Proc. [DDPA TOSTANA BAGA77]                       | PAGAZZE Esse unics Autorizatione Programme: Amministratore                                                                                                    |  |  |  |  |  |  |

Mettere il segno di spunta su importazione, scegliere il percorso dove è il file mdb con la gara che vogliamo importare, selezionando il file MDB che appare sulla destra, poi scegliere la gara dal menu a tendina in alto ed infine cliccare in basso a sinistra su Importa/Esp, (come da Immagine )Se non è presente il file di Sviluppo Gara vi apparirà la seguente schermata, cliccare su Si per l'esecuzione delle funzione

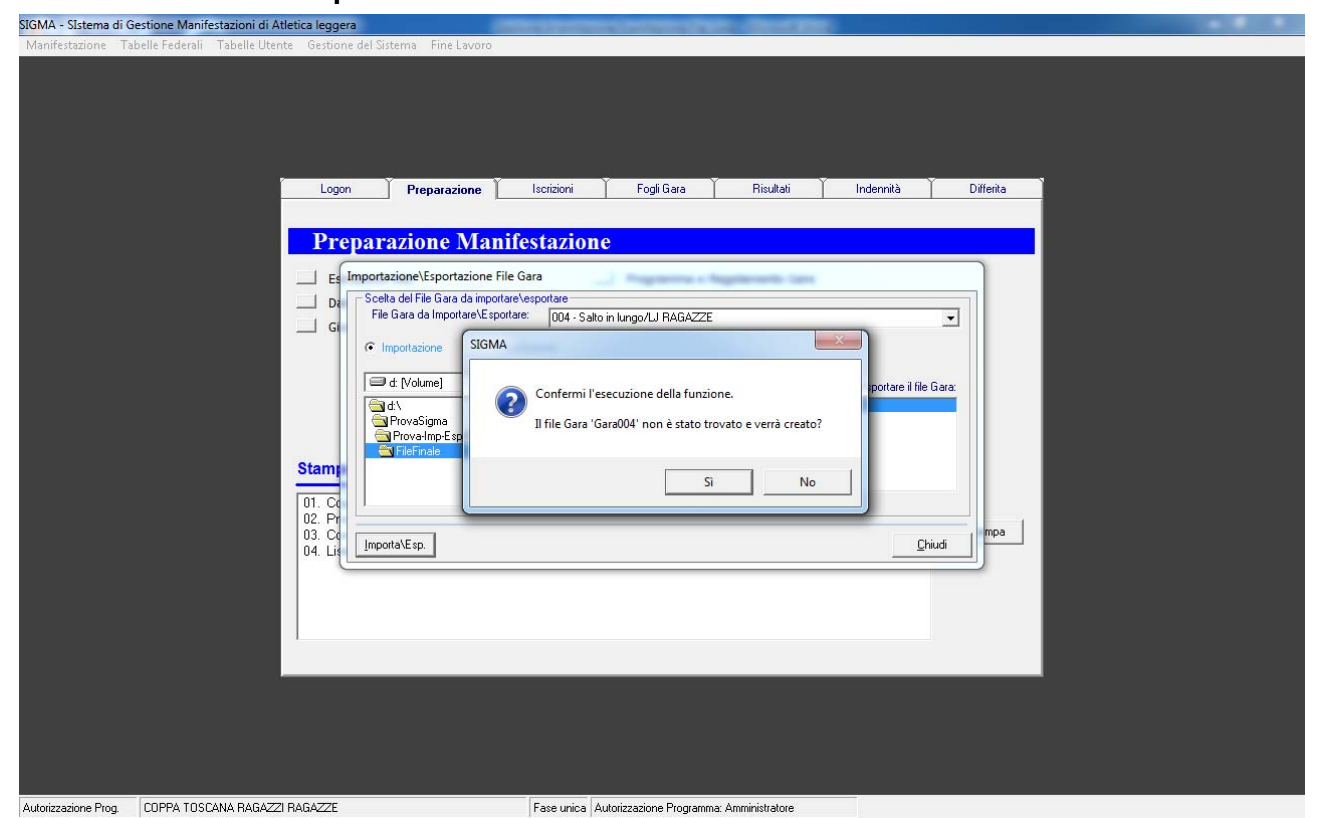

Premere Ok, adesso la gara con i relativi risultati è stata caricata nel file MDB di Sigma.

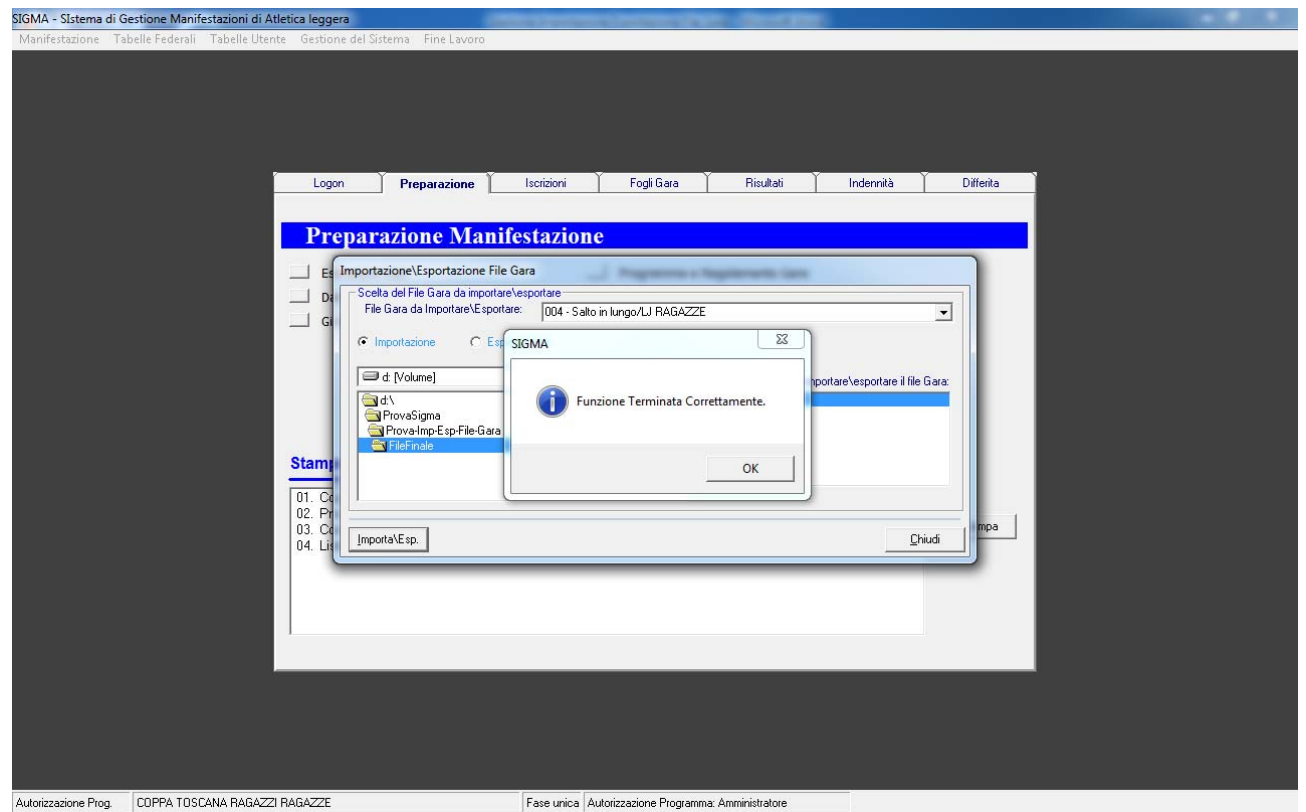

## **AVVERTENZA**

Prestare attenzione al caricamento del file su dove si và ad importare e da dove si importa perché se invertiti ovviamente cancella la gara che si voleva importare.